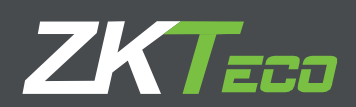

# <u>User Manual</u>

### **BioTime 8.0 License Activation**

Version: 1.0

Date: April 2019

Software Version: 8.0.1 or above

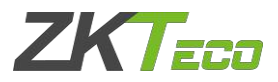

#### 1. Overview

We have two ways to activate BioTime8.0, online activation and offline activation.

#### 2. Online Activation

This method is used for activating the software using internet connection. In case of re-installation of software, please use this same method to activate the software again.

- 2.1 Enter About page. Here are two ways to enter:
- (1) In Login page, click the quick link **About**.

|                                | BioTime 8.0                                        |        |
|--------------------------------|----------------------------------------------------|--------|
|                                | Admin Login   Self-Service                         |        |
|                                | Username                                           |        |
|                                | Password                                           |        |
|                                | Login Fingerprint                                  |        |
|                                | Copyright ©2018 ZKTECO CO.,LTD.All rights reserver |        |
| (2) After Login, put the mouse | on the icon , it will show you the menu, click     | About. |
|                                | Welcome admin  🔿 🏠                                 |        |
|                                |                                                    |        |
|                                | C Language                                         |        |
|                                | 🕩 Logout                                           |        |

2.2 Click **Online Activation**, and fill out the authentication information, that means the super user's username and password.

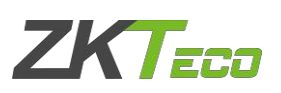

| ZKTECO                                                                          | × |
|---------------------------------------------------------------------------------|---|
| Software Version                                                                |   |
| 8.0.1 (Build:20190417.2262)                                                     |   |
| Authorized Information                                                          |   |
| Customer Code 20100125                                                          |   |
| Used Device 1/2                                                                 |   |
| Used Employee <u>3/Unlimited</u>                                                |   |
| Used APP 0/1                                                                    |   |
| Authorized Date                                                                 |   |
| Expired Date Permanent Authorized Company Free Version                          |   |
|                                                                                 |   |
| License Activation                                                              |   |
| Online Activation Download UPK Offline Activation Online Upgrade Export License |   |
|                                                                                 |   |
| App Download                                                                    |   |
|                                                                                 |   |
|                                                                                 |   |
|                                                                                 |   |
| App Store Play Store                                                            |   |
|                                                                                 |   |
| Authenticate                                                                    |   |
|                                                                                 |   |
| Username* admin                                                                 |   |
|                                                                                 |   |
| Password* •••••                                                                 |   |
|                                                                                 |   |
|                                                                                 |   |
|                                                                                 |   |
|                                                                                 |   |
| Confirm Cancel                                                                  |   |
|                                                                                 |   |

2.3 Fill out the registration information, click **Browse** button to select **XX\_SN.xml** file which is from the sales, click **Active** button, you will activate your software.

## ZKTECO

| Online Activati | on                          |           |              | ×      |
|-----------------|-----------------------------|-----------|--------------|--------|
| Company*        | ZKTeco                      |           |              |        |
| Country*        | China                       | City*     | Xiamen       |        |
| Email*          | 329533929@qq.com            | Address*  | Xiamen       |        |
| Contact Person  | Wendy                       | Telephone | 0592-1234567 |        |
| Industry        | Manufacturing               | Supplier  | ZKTeco       |        |
| SN File*        | D:\HQ Testing License-5     | Browse    |              |        |
|                 | File name should be end wit | h -SN.xml |              |        |
|                 |                             |           |              |        |
|                 |                             |           | Active       | Cancel |

#### 3. Offline Activation

This method is used for activating the software in case of your computer can't connect network.

3.1 After enter the **About** page, click **Download UPK**, and fill out the authentication information, that means the super user's username and password.

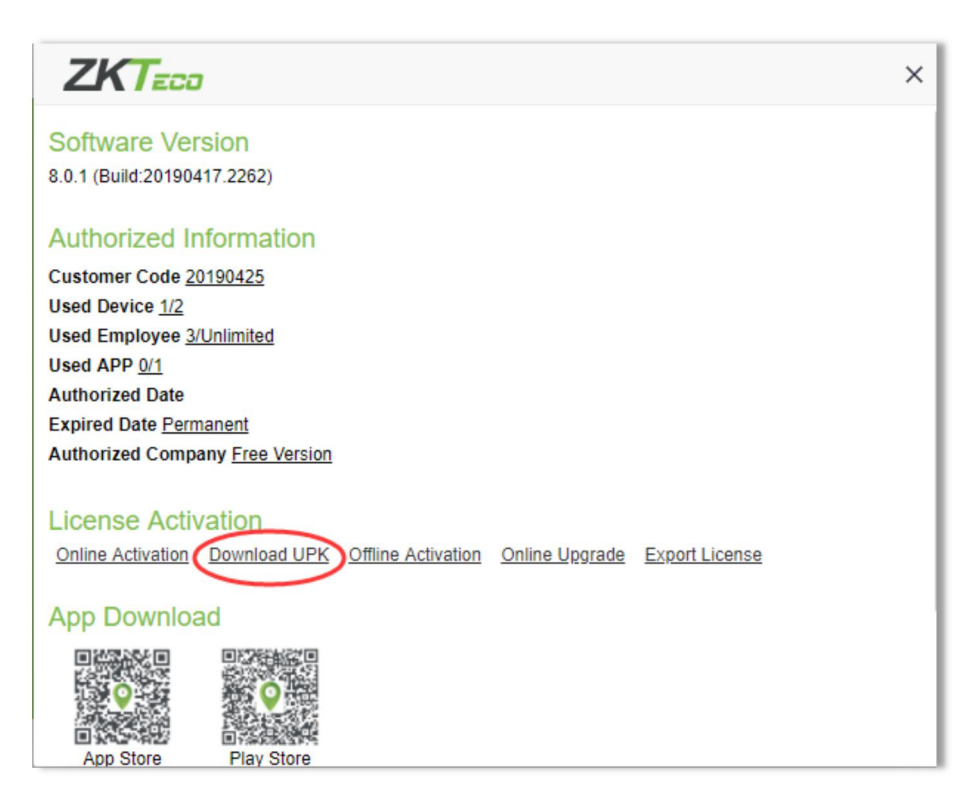

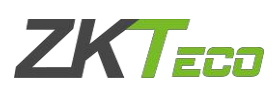

| Authenticate |         |        |
|--------------|---------|--------|
| Username*    | admin   |        |
| Password*    | •••••   |        |
|              |         |        |
|              | Confirm | Cancel |

3.2 Fill out the registration information, click **Browse** button to select **XX\_SN.xml** file which is from the sales, and click **Generate**.

| Download UPK   | (                           |           |             | ×      |
|----------------|-----------------------------|-----------|-------------|--------|
| Company*       | ZKTeco                      |           |             |        |
| Country*       | China                       | City*     | Xiamen      |        |
| Email*         | 329533929@qq.com            | Address*  | Xiamen      |        |
| Contact Person | Wendy                       | Telephone | 0592-123456 |        |
| Industry       | Manufacturing               | Supplier  | ZKTeco      |        |
| SN File*       | D:\HQ Testing License-5(    | Browse    |             |        |
|                | File name should be end wit | h -SN.xml |             |        |
|                |                             |           |             |        |
|                |                             |           | Generate    | Cancel |

You will get a **XX\_UPK.xml** file, please send **XX\_UPK.xml** file back to the sales. Then the sales will send you **XX\_License.xml** file back.

3.3 Select **Offline Activation**, and fill out the authentication information, that means the super user's username and password.

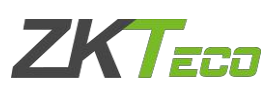

| ZKTECO                                                                                | × |
|---------------------------------------------------------------------------------------|---|
| Software Version                                                                      |   |
| 8.0.1 (Build:20190417.2262)                                                           |   |
| Authorized Information                                                                |   |
| Customer Code 20190425                                                                |   |
| Used Device 1/2                                                                       |   |
| Used Employee <u>3/Unlimited</u>                                                      |   |
| Used APP 0/1                                                                          |   |
| Authorized Date                                                                       |   |
| Expired Date Permanent                                                                |   |
| Authorized Company Free Version                                                       |   |
| Download UPK         Offline Activation         Online Upgrade         Export License |   |
| App Download                                                                          |   |
| App Store Play Store                                                                  |   |

| Authenticate |         |        |
|--------------|---------|--------|
| Username*    | admin   |        |
| Password*    | ••••    |        |
|              |         |        |
|              | Confirm | Cancel |
|              | Comm    | Cancer |

3.4 Click **Browse** button to select **XX\_License.xml** file, click **Active**, you will active your software.

| Offline Activa | tion                                      | × |
|----------------|-------------------------------------------|---|
| License File*  | D:\HQ Testing License-50 Browse           |   |
|                | File name should be end with -License.xml |   |
|                |                                           |   |
|                | Active                                    |   |

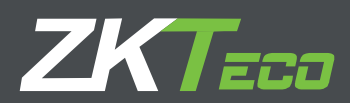

## For any clarifications regarding the Installation Guide, please contact us through e-mail at **sales@zkteco.com.**

CKTeco Building, Wuhe Road, Gangtou, Bantian, Buji Town, Longgang District, Shenzhen, China 518 129

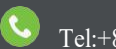

Tel:+8675589602344

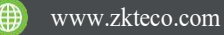

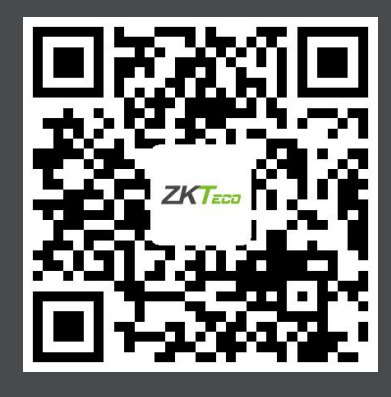

Copyright © 2019. ZKTECO CO., LTD. All rights reserved.